# **SIASB - FOUFBA**

SISTEMA INTEGRADO DE ATENÇÃO À SAÚDE BUCAL FACULDADE DE ODONTOLOGIA DA UFBA

#### SIASB

Tem por finalidade planejar, coordenar, acompanhar, integrar e promover a articulação, a compatibilização e o desenvolvimento de ações e planos de trabalho relacionados à assistência no âmbito da Faculdade de Odontologia e na relação da FOUFBA com a rede pública de serviços de saúde.

# Orientações para Registro do Atendimento no SIASB

Através do Sistema OW Ensino

#### ACESSO AO SISTEMA

ACESSE O SIASB PELO LINK: <u>http://www.siasb.ufba.br</u>

| OW.Ensino<br>Stdema de Gestão para o Curso de Odontologia<br>Versão: 2018.0399                                                                                                    |                                                                  |
|----------------------------------------------------------------------------------------------------|------------------------------------------------------------------|
|                                                                                                    |                                                                  |
|                                                                                                    |                                                                  |
|                                                                                                    |                                                                  |
|                                                                                                    | UsuárioSenha                                                     |
|                                                                                                    | Estuescu sua senha?<br>Registro de candida                       |
|                                                                                                    |                                                                  |
|                                                                                                    |                                                                  |
|                                                                                                    | <del>\$</del> \$\$                                               |
| t in the second second | Universidade Federal da Baña<br>Faculdade de Odensionala - FOURA |

# ANTES DO ATENDIMENTO

 O professor solicita agendamento para o seu dia, via SIASB, com pelo menos 60 horas de antecedência;

| OW.Ensino<br>Sistema de Gestão para o Curso de Odontolo<br>Versão: 2.2018.8.399 | ja                                                      |                   |               |           | 0        |
|---------------------------------------------------------------------------------|---------------------------------------------------------|-------------------|---------------|-----------|----------|
| Administração<br>Associar Paciente ao Aluno                                     | Solicitar Pac                                           | iente             |               |           | <u>•</u> |
| Montar Turma                                                                    | Solicitante:                                            |                   |               |           | C P      |
| Autenticação de Encaminhamentos                                                 | Filtro:<br>Disciplina:                                  |                   |               | - 2       | 1        |
| Encamihamentos rejeitados<br>Excluir Encaminhamento                             | Perfil:<br>Quantidade aguardando na<br>fila/Solicitada: | Aguar - 0 Sol - 0 |               | 3         | 5 ?      |
| Documentação do Paciente                                                        | Qtde de pessoas:                                        |                   |               |           |          |
| Autenticação de Procedimentos e<br>Exames<br>Autenticação de TC                 | PNE:                                                    |                   | 5 <b>'</b> 4' |           |          |
| Relatórios o-o                                                                  | Informações para o agendament<br>Data:                  | to:               |               |           |          |
| ••                                                                              | Horário inicial:<br>Intervalo entre os agendamentos     |                   |               |           |          |
| ○ <u></u> →○<br>○ <u>→</u> ○                                                    | solicitar 8                                             |                   |               |           |          |
| 00<br>00                                                                        | # Data sol.                                             | Data/Hora Inicial | Disciplina    | Professor |          |
| 0-0                                                                             |                                                         | Lista vazia       |               |           |          |
| ••••<br>•••                                                                     |                                                         |                   |               |           |          |
| 0-0                                                                             |                                                         |                   |               |           |          |
|                                                                                 |                                                         |                   |               |           |          |
|                                                                                 |                                                         |                   |               |           |          |

# NO DIA DO ATENDIMENTO

- Estarão disponíveis no SIASB para consulta, pelo professor e aluno:
  - A lista de pacientes agendados do dia;
  - O prontuário eletrônico, em arquivos digitalizados e exames radiográficos feitos pelo paciente anteriormente (disponível na aba DOCUMENTAÇÃO).

#### ATENDIMENTO

O Aluno inicia o atendimento, preenche ficha impressa (quando necessário), coleta assinaturas e realiza os procedimentos odontológicos;

- O aluno acessa o sistema OW Ensino;
- Seleciona o paciente;

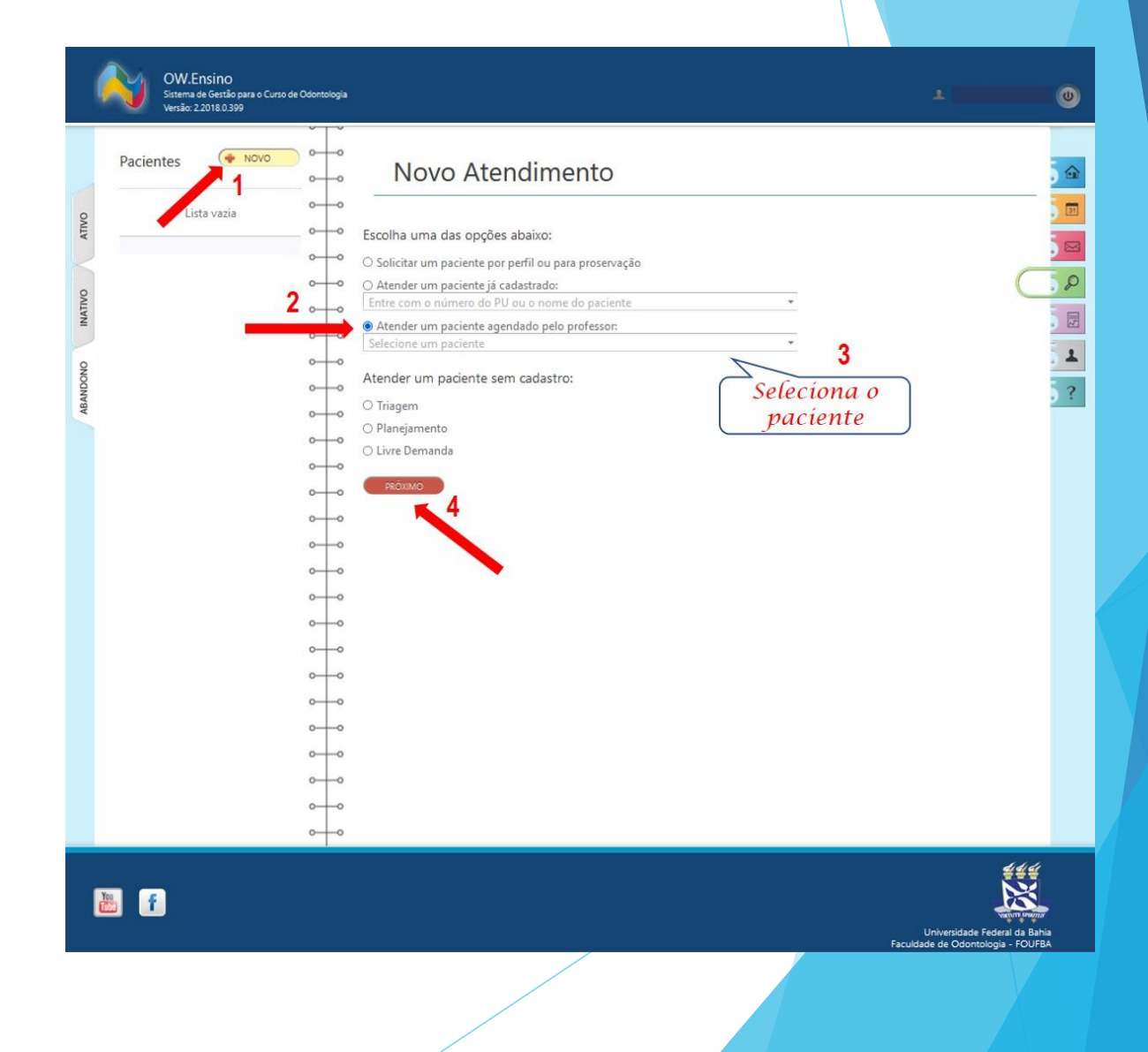

- Confirma os dados do paciente;
- Registra a anamnese e evolução clínica;
- Registra os procedimentos realizados;

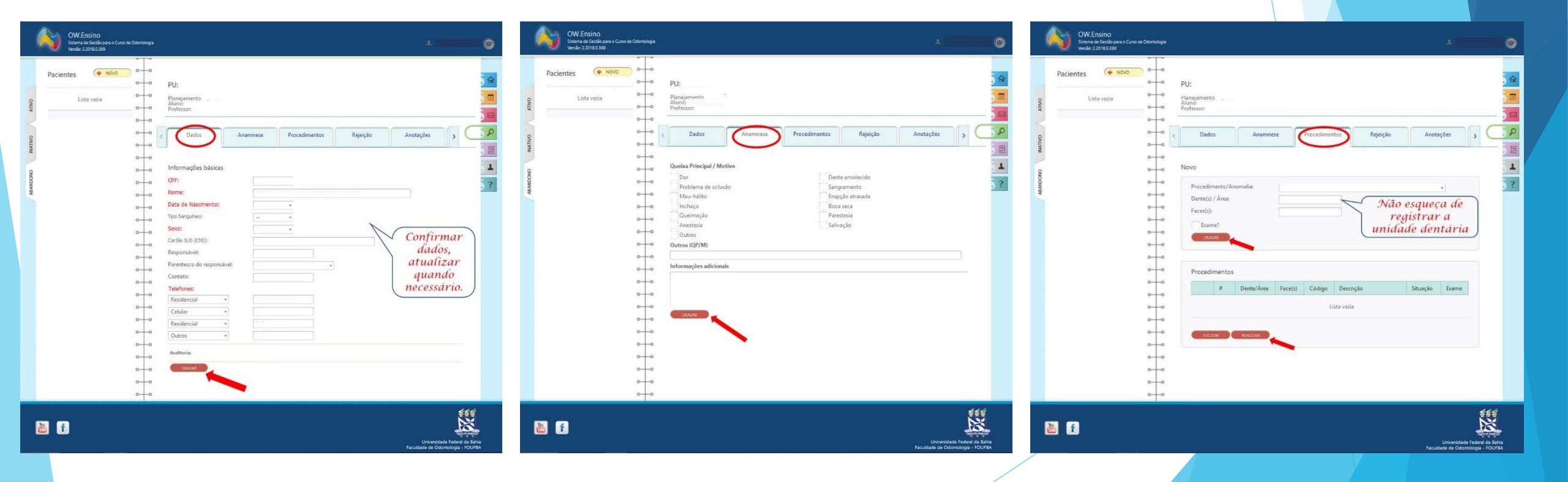

- Insere arquivos na aba DOCUMENTAÇÃO;
  - Verificar a nitidez dos arquivos antes de enviar;
  - Realizar esse processo sempre ao final de cada atendimento.

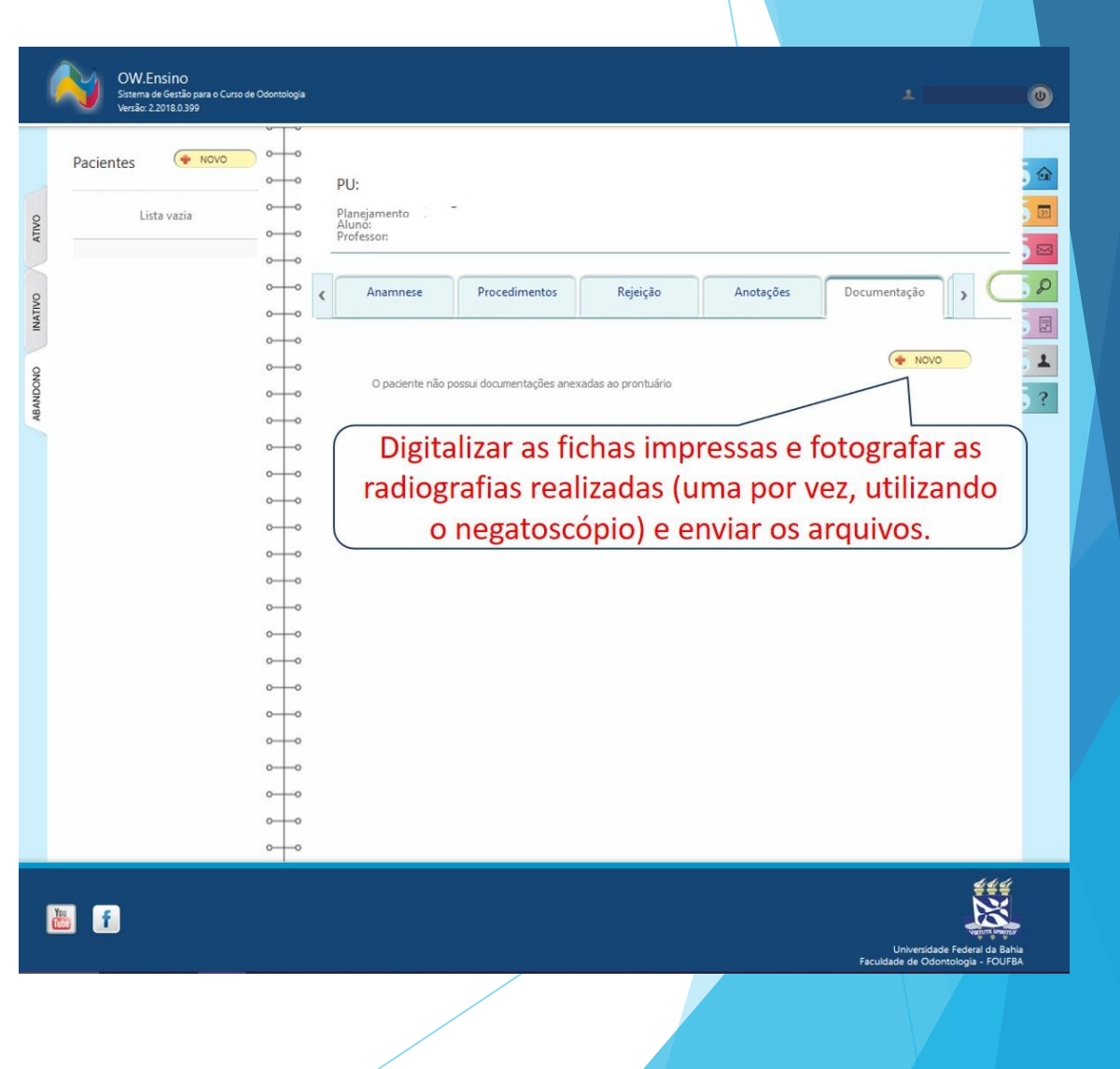

- Se o tratamento ao paciente foi finalizado:
  - Realizar **ENCAMINHAMENTO** do paciente para o perfil adequado, quando necessário;
  - Após o encaminhamento, acessar a aba TC (<u>TRATAMENTO CONCLUÍDO</u>) e registrar o fim do tratamento pela disciplina;

| Pacientes 🔶 NOVO |          | PU:                                    | Fazer o encar<br>que o pacien<br>outra discipli | mínhamer<br>te possa se<br>na que ne                  | ito correto pa<br>pr atendído p<br>cessita do per        | ara<br>oor<br>rfíl. |  |
|------------------|----------|----------------------------------------|-------------------------------------------------|-------------------------------------------------------|----------------------------------------------------------|---------------------|--|
| Lista vazia      | 00<br>00 | Planejamento ,<br>Aluno:<br>Professor: | de acordo co<br>para o qual                     | om os requísitos do perfil<br>está sendo encaminhado. |                                                          |                     |  |
|                  |          | Procedimentos                          | Rejeição                                        | Anotações                                             | Documentação                                             | Encaminhamentos     |  |
|                  |          | Encaminhar pacien<br>Motivo:           | ite                                             |                                                       |                                                          |                     |  |
|                  | 00       | Receber mensage                        | em quando o tratamento for o                    | oncluído?                                             |                                                          |                     |  |
|                  | 0-0      | 01 radiografia                         | intrabucal                                      | 02 radiografia                                        | as intrabucais                                           |                     |  |
|                  | 0-0      | 03 radiografia:                        | s intrabucais                                   | 04 radiografia                                        | as intrabucais                                           |                     |  |
|                  | 0-0      | 05 radiografia:                        | s intrabucais                                   | 06 radiografi                                         | as intrabucais                                           |                     |  |
|                  | 0-0      | 07 radiografia:                        | s intrabucais                                   | 08 radiografi                                         | as intrabucais                                           |                     |  |
|                  | 0-0      | 09 radiografia:                        | s intrabucais                                   | 10 radiografia                                        | as intrabucais                                           |                     |  |
|                  | 0-0      | 11 radiografia:                        | s intrabucais                                   | 12 radiografi                                         | as intrabucais                                           |                     |  |
|                  | 0-0      | 13 radiografia:                        | s intrabucais                                   | 14 radiografii                                        | as intrabucais                                           |                     |  |
|                  | 0-0      | 15 radiografia:                        | s intrabucais                                   | 16 radiografi                                         | as intrabucais                                           |                     |  |
|                  | 0-0      | 17 radiografia                         | s intrabucais                                   | 18 radiografia                                        | as intrabucais                                           |                     |  |
|                  |          | 19 radiografia:                        | s intrabucais                                   | 20 radiografi                                         | as intrabucais                                           |                     |  |
|                  | 0-0      | Acolhimento, e<br>odontológica in      | escuta e avaliação<br>nicial - Estomatologia I  | Adequação d<br>adolescentes                           | o meio bucal para crian                                  | nças e              |  |
|                  | 00<br>00 | Atendimento in<br>máximo 12 m          | nicial para pacientes de no<br>eses.            | Atendimento<br>(Pacientes qu<br>Odontopedia           | para crianças de 04 a :<br>le não exigem sedação<br>rria | 14 anos<br>o) -     |  |
|                  | 0-0      | Atendimento p<br>60 anos - Odo         | ara indivíduos a partir de<br>intogeriatria     | Biópsias                                              |                                                          |                     |  |
|                  | ~~~~     | Cirurgia de 3º                         | molar                                           | Cirurgia de C                                         | istos e tumores                                          |                     |  |
|                  | 0 0      | Cirurgia de de                         | ntes inclusos                                   | Cirurgia de Fi                                        | eio lingual e labial                                     |                     |  |
|                  | 0-0      |                                        |                                                 | Ciruraias and                                         | adaptais pass sumaste                                    | o de cora           |  |

| Pa        | equação buca                     | l completa - Prótese           | arca      | adas                     |                     |      |
|-----------|----------------------------------|--------------------------------|-----------|--------------------------|---------------------|------|
| Pa        | rcial Kemovive                   | 21 11                          |           |                          |                     |      |
| Pro       | ótese total im                   | ediata - Clínica               | Prot      | eses unitarias, sem ne   | cessidade cirurgia  |      |
| - Int     | tegrada                          |                                | mu        | cosuportadas - Prótese   | Parcial Fixa II     |      |
| 0         |                                  |                                | Rad       | liografia de articulacao | temporo-mandibula   | ir i |
| Ra        | diografia de a                   | ircada zigomatico-m            | alar bila | teral                    |                     |      |
| Ra        | diografia de c                   | ranio                          | Rad       | liografia de maxilar     |                     |      |
| Ra        | diografia de o                   | ssos da face                   | Rad       | liografia de seios da fa | ce                  |      |
| Ra        | diografia de s                   | ela tursica                    | Rad       | liografia panoramica di  | oital               |      |
|           |                                  |                                | Res       | tauração Direta em am    | algama (simples     |      |
| Re        | dução de luxa                    | ição da ATM                    | com       | nposta e complexa) (at   | é 2/3 da estrutura  |      |
|           |                                  |                                | cord      | onária preservada) (Ad   | olescente e adulto) |      |
| Re        | stauração Dire                   | eta em resina comp             | osta      |                          |                     |      |
| (si       | mples, compo                     | ista e complexa) (al           | té Ret    | irada de corpo estranh   | da região           |      |
| (Ad       | 3 da estrutura<br>dolescente e a | coronaria preservac<br>idulto) | a) buc    | omaxiloracial            |                     |      |
| Re        | torno de pacie                   | entes para Cariologi           | a. Sela   | amento de Cicatrículas   | e Fissuras          |      |
| Su        | tura de ferida                   | em região                      | Tele      | aradiografia com tracad  | os e sem tracados   |      |
| bu        | comaxilofacia                    |                                |           |                          |                     |      |
| Tra       | icionamento c                    | lentário                       | pul       | par reversível) (Adoleso | ente e adulto)      |      |
| Tra       | atamento de b                    | ridas constritivas da          | Trat      | amento de fístula buco   | sinusal             |      |
| reg       | gião bucomax                     | ilofacial                      |           |                          |                     |      |
| TR        | ATAMENTO OD                      | ONTOLÓGICO (CL.                | TRA       | TAMENTO ODONTOLÓG        | ICO (CL. INTEGRAD)  | A)-  |
|           | CORADA)- AL                      | UNOS E FAMILIARES              | FOR       | CIONARIOS E PAMIEIA      | (ES                 |      |
| Ung       | gencias Odoni                    | ologicas                       |           |                          |                     |      |
| Professor | r:                               |                                |           |                          | -                   |      |
| GRAV      | AR A                             |                                |           |                          |                     |      |
| Grow      |                                  |                                |           |                          |                     |      |
| Lista de  | encaminhan                       | nentos efetuados               |           |                          |                     |      |
|           |                                  |                                |           |                          |                     |      |
|           | #                                | Data                           | Perfil    | Motivo                   | Status              |      |
|           |                                  |                                | Não poss  | ui encaminhamento        |                     |      |
|           |                                  |                                | 1440 hoss |                          |                     |      |
|           | EXCLUIR                          |                                |           |                          |                     |      |
|           |                                  |                                |           |                          |                     |      |
|           |                                  |                                |           |                          |                     |      |
|           |                                  |                                |           |                          |                     |      |
|           |                                  |                                |           |                          |                     |      |
|           |                                  |                                |           |                          |                     |      |
|           |                                  |                                |           |                          |                     |      |

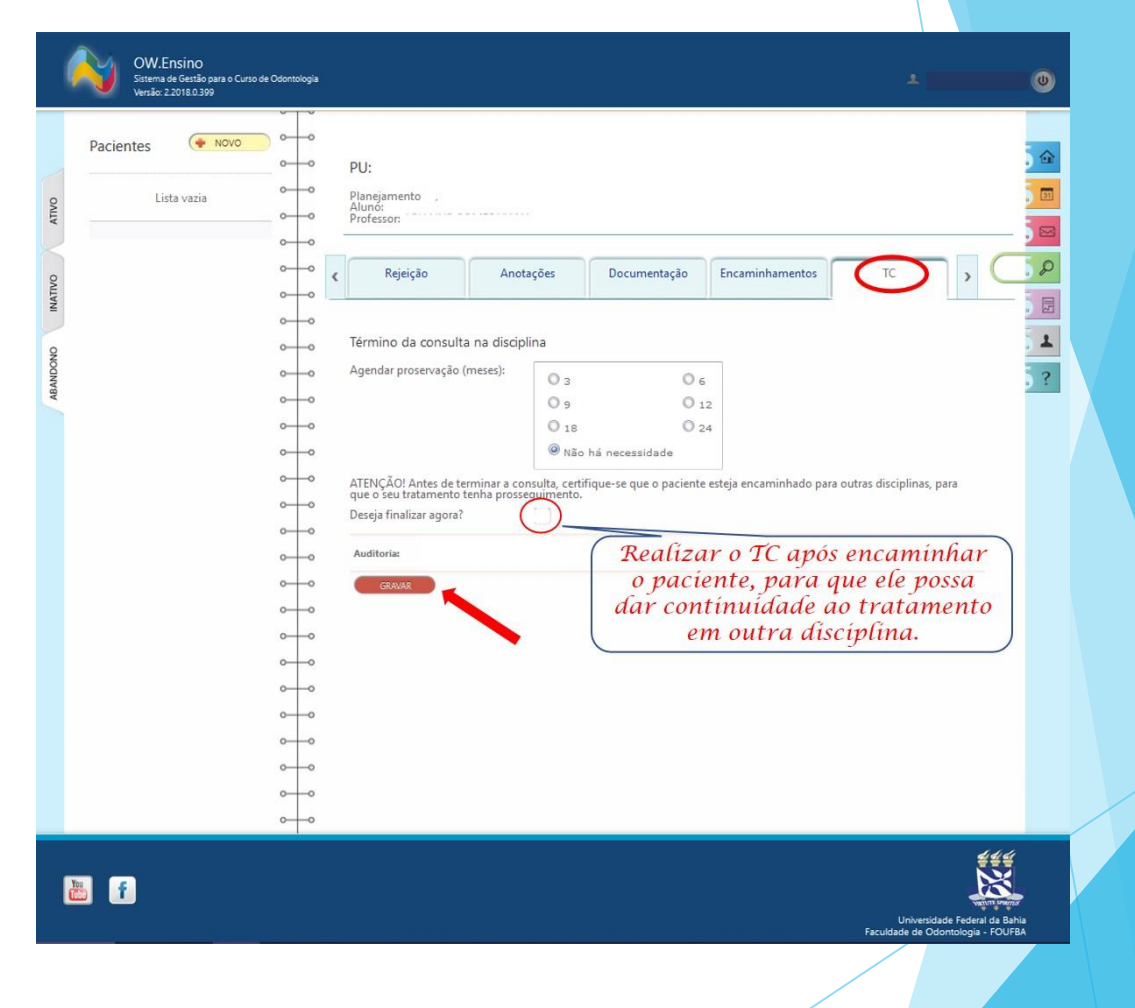

 Se não finalizou o tratamento o aluno deverá agendar no SIASB para os próximos atendimentos.

| OW.Ensino<br>Statema de Getião para o Curio de Osontología<br>Venáce 22018.0399 |                                                                                                    | ±0                                                         | WW.Ensino<br>Strem as Gatilo para o Curto de Odontología<br>Vendio 2.2018.0.309                                                                                                    | ± O                                                                                                    |
|---------------------------------------------------------------------------------|----------------------------------------------------------------------------------------------------|------------------------------------------------------------|----------------------------------------------------------------------------------------------------|----------------------------------------------------------------------------------------------------|
|                                                                                 | Compromissos<br>Não possui agendamentos para hoje.<br>2/10 (ter) - Nossa Senhora Aparecida<br>22/10 (uu) - Dia do Senviol Público<br>02/11 (ue) - Finados<br>15/11 (seg) - Proclamação da República<br>08/12 (uu) - Nossa Sra. da Conceição<br>25/12 (sáb) - Natal<br>01/01 (sáb) - Confratemização Universal<br>21/04 (qui) - Tiradentes<br>01/05 (dom) - Dia Mundial do Trabalho<br>24/06 (sex) - São João | Mensagens não lidas<br>Não possui mensagens à serem lidas. | Pacientes Novo Pacientes Pacientes P | Más J de outubro Outubro Outubro |
| <b>1</b>                                                                        |                                                                                                    | Universidade Federal da Baha                               |                                                                                                    | Jniversidade Federal da Bahia                                                                                                    |

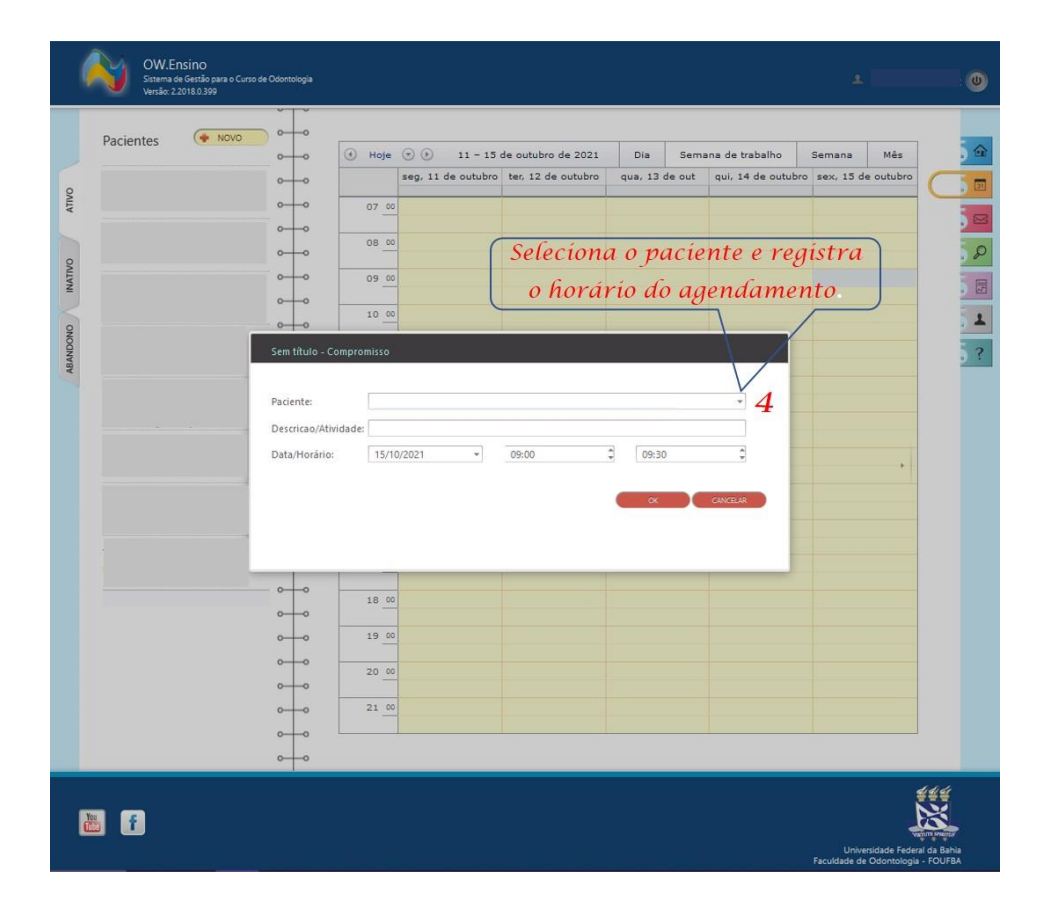

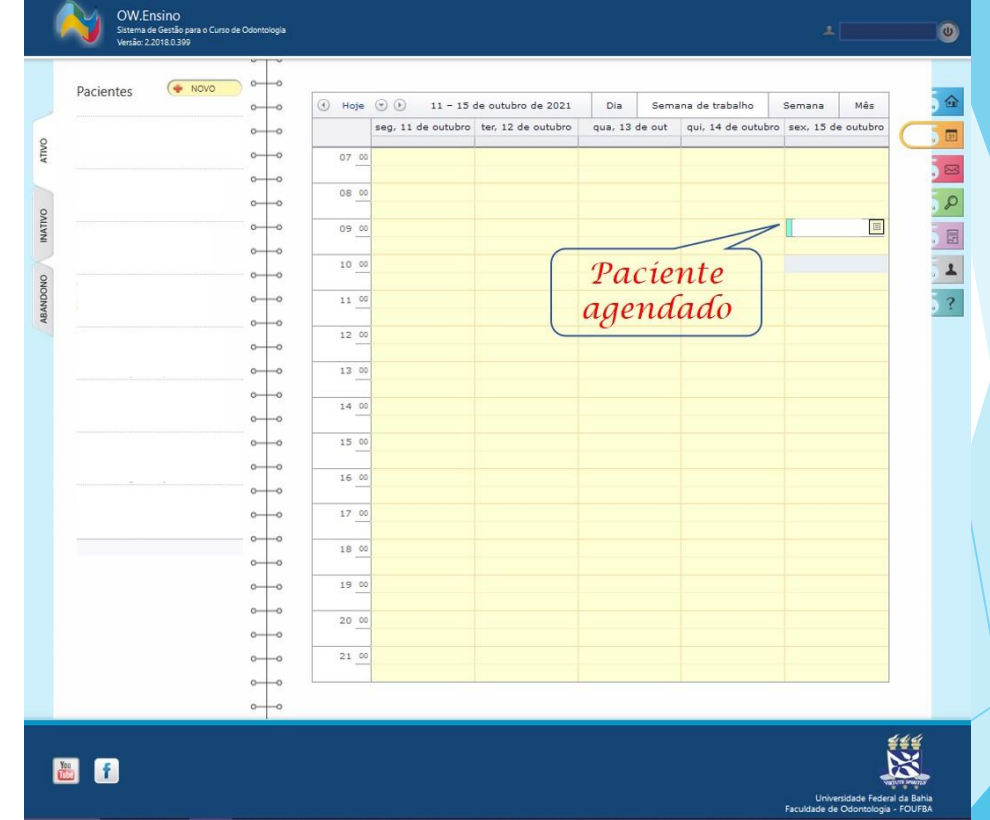

- AUTENTICAÇÃO O professor supervisiona e acompanha o processo de lançamento dos arquivos e AUTENTICA os procedimentos no SIASB, ao final de cada aula
  - Apenas após AUTENTICAÇÃO do professor, o NAGE poderá fazer o lançamento dos procedimentos realizados, no sistema VIDA, para faturamento pelo SUS.

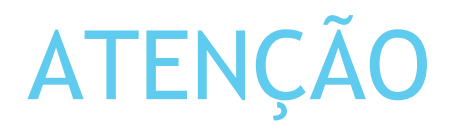

- Fazer o Encaminhamento correto e registrar TC são passos importantes para que o paciente possa ser atendido por outra disciplina que necessita daquele perfil;
- A condição bucal do paciente deve estar de acordo com os requisitos do perfil para o qual está sendo encaminhado;
- Lembre-se de avisar ao paciente que o Encaminhamento não garante que ele será atendido. A Faculdade entrará em contato conforme a disponibilidade de vagas;

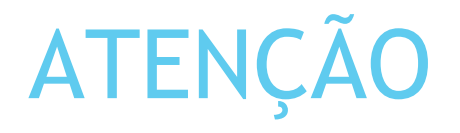

- Havendo Termo de Consentimento, este também devem ser impresso, preenchido, assinado, digitalizado e inserido no SIASB na aba DOCUMENTAÇÃO;
- O Prontuário é um documento legal, que permite a comunicação entre os profissionais de saúde durante o tratamento do paciente. Portanto, o seu preenchimento correto e completo é de fundamental importância.

# O que fazer quando o paciente não se enquadra no perfil da disciplina?

O aluno deve associar o paciente e registrar no Sistema:

- ▶ 1. Em Anotações, registar  $\rightarrow$  'Triagem Não atende ao perfil da disciplina';
- 2. Realizar Encaminhamento para o perfil adequado, se houver;
- 3. Registar TC (Tratamento Concluído).

#### Equipe NAGE

- Contato
  - Tel.: 3283-9021
  - E-mail: <u>nage.odonto@gmail.com</u>